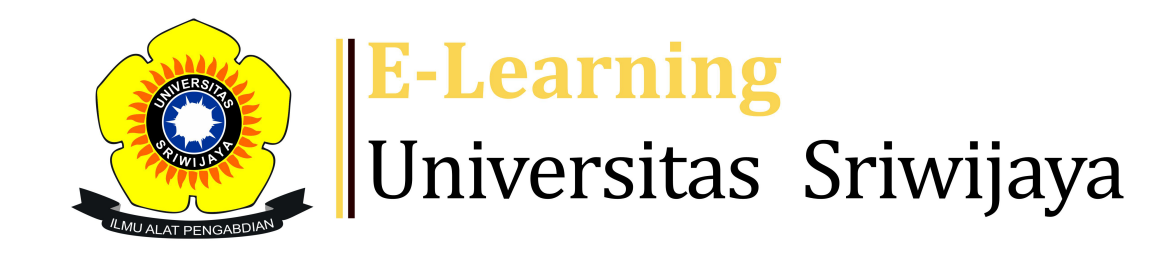

My courses

 $\mathbf{f}$ 

Dashboard

\$

Dashboard > My courses > 2324-02-EIM2127 RISET OPERASI > General > DAFTAR HADIR KELAS RISET OPERASI > DAFTAR HADIR KELAS RISET OPERASI

Courses 🔻

Helpdesk

Help 🔻

## 2324-02-EIM2127 RISET OPERASI DAFTAR HADIR KELAS RISET OPERASI

Homepages-UNSRI 🔻

| Se | essions Add session Report       | Import Export Status set To                | emporary users                                                   |                  |    |
|----|----------------------------------|--------------------------------------------|------------------------------------------------------------------|------------------|----|
| es | sions Group: 2324-02-EIM2127-L   | 2-RISET OPERASI                            | All All past Months                                              | Weeks            | ys |
|    | Date Time                        | Туре                                       | Description                                                      | Actions          |    |
|    | Tue 16 Jan 2024 10:35AM - 1:05PM | Group: 2324-02-EIM2127-L2-RISET<br>OPERASI | 196610221992032002; DR. HJ. ZUNAIDAH, M.Si                       | <b>€ ☆ X</b>     |    |
|    | Tue 23 Jan 2024 10:35AM - 1:05PM | Group: 2324-02-EIM2127-L2-RISET<br>OPERASI | 196610221992032002; DR. HJ. ZUNAIDAH, M.Si                       | <b>ở ⇔ ×</b>     |    |
|    | Tue 30 Jan 2024 10:35AM - 1:05PM | Group: 2324-02-EIM2127-L2-RISET<br>OPERASI | 196610221992032002; DR. HJ. ZUNAIDAH, M.Si                       | <b>ở ⇔ ×</b>     |    |
|    | Tue 6 Feb 2024 10:35AM - 1:05PM  | Group: 2324-02-EIM2127-L2-RISET<br>OPERASI | 196610221992032002; DR. HJ. ZUNAIDAH, M.Si                       | <b>∂ ☆ X</b>     |    |
|    | Tue 13 Feb 2024 10:35AM - 1:05PM | Group: 2324-02-EIM2127-L2-RISET<br>OPERASI | 199404112019032036; Nyimas Dewi Murnila Saputri,<br>S.E., M.S.M. | <b>ở ╬ X</b>     |    |
|    | Tue 20 Feb 2024 10:35AM - 1:05PM | Group: 2324-02-EIM2127-L2-RISET<br>OPERASI | 199404112019032036; Nyimas Dewi Murnila Saputri,<br>S.E., M.S.M. | <b>ở ⇔ ×</b>     |    |
|    | Tue 27 Feb 2024 10:35AM - 1:05PM | Group: 2324-02-EIM2127-L2-RISET<br>OPERASI | 199404112019032036; Nyimas Dewi Murnila Saputri,<br>S.E., M.S.M. | <b>€ ☆ X</b>     |    |
|    | Tue 19 Mar 2024 10:35AM - 1:05PM | Group: 2324-02-EIM2127-L2-RISET<br>OPERASI | 199404112019032036; Nyimas Dewi Murnila Saputri,<br>S.E., M.S.M. | <b>€ ☆ X</b>     |    |
|    | Tue 26 Mar 2024 10:35AM - 1:05PM | Group: 2324-02-EIM2127-L2-RISET<br>OPERASI | 199404112019032036; Nyimas Dewi Murnila Saputri,<br>S.E., M.S.M. | <b>ở ⇔ ×</b>     |    |
| 0  | Tue 2 Apr 2024 10:35AM - 1:05PM  | Group: 2324-02-EIM2127-L2-RISET<br>OPERASI | 199404112019032036; Nyimas Dewi Murnila Saputri,<br>S.E., M.S.M. | <b>è ⇔ X</b>     |    |
| 1  | Tue 16 Apr 2024 10:35AM - 1:05PM | Group: 2324-02-EIM2127-L2-RISET<br>OPERASI | 198411262015041001; AGUNG PUTRA RANEO, SE,<br>M.SI               | ¢                |    |
| 2  | Tue 23 Apr 2024 10:35AM - 1:05PM | Group: 2324-02-EIM2127-L2-RISET<br>OPERASI | 198411262015041001; AGUNG PUTRA RANEO, SE,<br>M.SI               | 6 <b>* X</b>     |    |
| 3  | Tue 30 Apr 2024 10:35AM - 1:05PM | Group: 2324-02-EIM2127-L2-RISET<br>OPERASI | 198411262015041001; AGUNG PUTRA RANEO, SE,<br>M.SI               | 6 <del>4</del> X |    |
| 1  | Tue 7 May 2024 10:35AM - 1:05PM  | Group: 2324-02-EIM2127-L2-RISET<br>OPERASI | 198411262015041001; AGUNG PUTRA RANEO, SE,<br>M.SI               | 6 <del>4</del> X |    |
| 5  | Tue 14 May 2024 10:35AM - 1:05PM | Group: 2324-02-EIM2127-L2-RISET<br>OPERASI | 198411262015041001; AGUNG PUTRA RANEO, SE,<br>M.SI               | 6 <del>4</del> X |    |
| 5  | Tue 21 May 2024 10:35AM - 1:05PM | Group: 2324-02-EIM2127-L2-RISET<br>OPERASI | 198411262015041001; AGUNG PUTRA RANEO, SE,<br>M.SI               | ¢ \$ X           |    |
| )  |                                  |                                            | Choose                                                           | ✓ Ok             | <  |
|    | Announcements                    | Jump to                                    | LINK PERTEMUAN KE-5 RIS<br>INDRALAYA                             | ET OPERASI       |    |

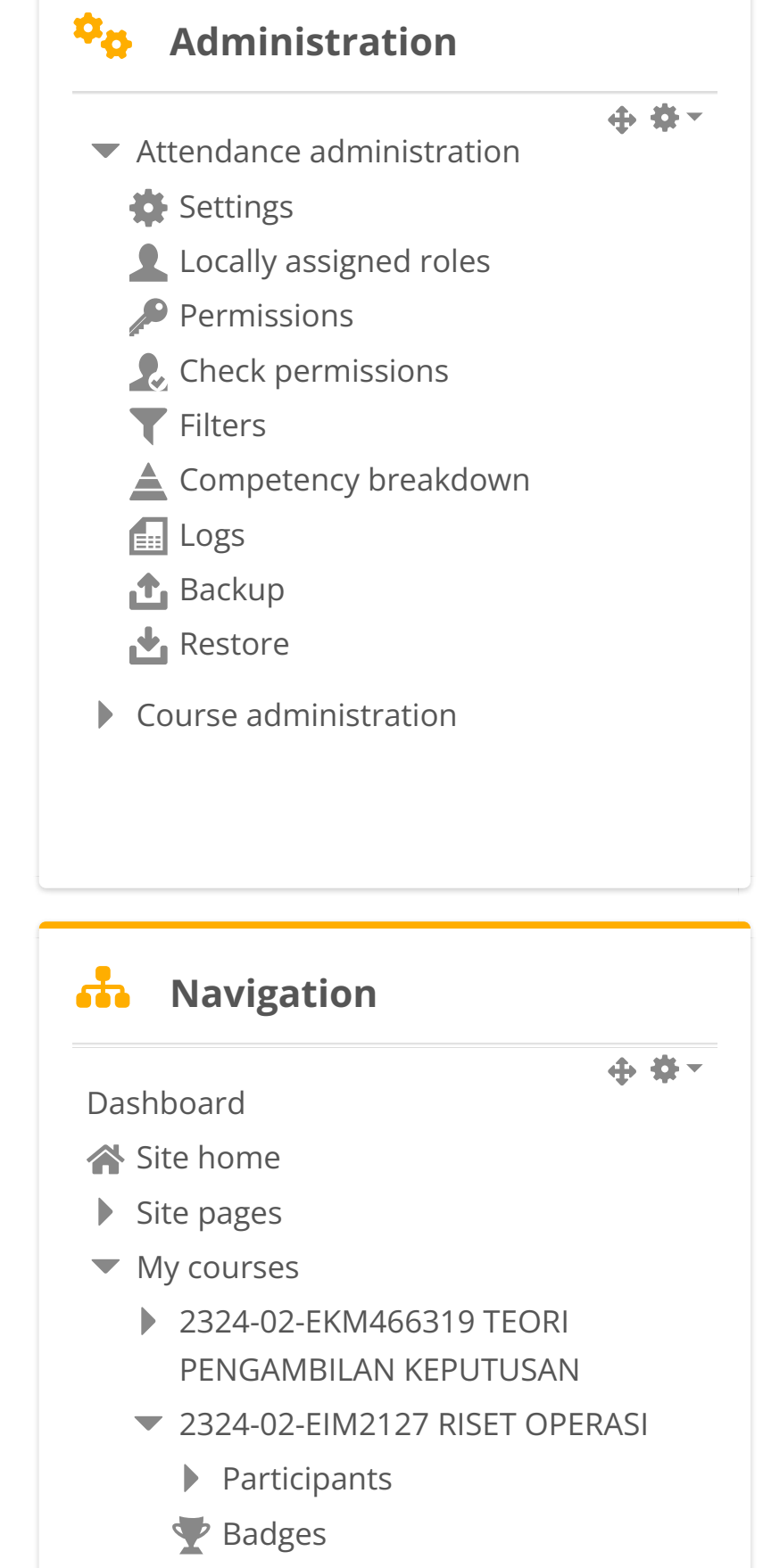

**A** Competencies 📰 Grades General Announcements **DAFTAR HADIR KELAS RISET OPERASI** Topic 1 Topic 2 Topic 3 Topic 4 PERTEMUAN 5 ▶ PERTEMUAN 6 PERTEMUAN 7 PERTEMUAN 8 PERTEMUAN 9 PERTEMUAN 10 PERTEMUAN 11 > 2324-02-EKM431219-Teknik Proyeksi Bisnis > 2324-02-ESD2226-Praktikum Manajemen Modal Kerja > 2324-02-ESD1203-Aplikasi Komputer Bisnis 2324-02-ESD2229- PRAKTIKUM ANALISA LAPORAN KEUANGAN 2324-02-ESD2222-ANALISA LAPORAN KEUANGAN Courses \_\_\_\_\_ Add a block Add...

A

 $(\mathbf{+})$ 

<sup>1</sup>-----